# Wniosek o stypendium socjalne

wersja 28.09.2021

- Ekran: 0 Kierunki studiów
- Ekran: 1 Weryfikacja uprawnień
- Ekran: 2 Weryfikacja danych osobowych i dochodu
- Ekran: 3 Rodzaj stypendium socjalnego
- Ekran: 4 Weryfikacja sytuacji materialnej rodziny
- Ekran: 5 Dodatkowe źródła utrzymania rodziny
- Informacje uzupełniające oświadczenie
- Ekran: 6 Zarejestrowanie wniosku

Odbiór decyzji

Uwaga! Przed wypełnieniem Wniosku o stypendium socjalne należy wypełnić i zarejestrować Oświadczenie o dochodach.

Po zalogowaniu się należy wybrać zakładkę DLA WSZYSTKICH (1) a następnie WNIOSKI (2). Przy **Wniosku o stypendium socjalne** należy kliknąć *zacznij wypełniać* (3).

| USOSweb                                     | AKTUALN                                             | OŚCI KATALOG MÓJ USC                                                        | DSWEB DLA STU          | DENTÓW DLA PRACOV                                      | VNIKÓW DLA WS          | 1                           |                                                  |
|---------------------------------------------|-----------------------------------------------------|-----------------------------------------------------------------------------|------------------------|--------------------------------------------------------|------------------------|-----------------------------|--------------------------------------------------|
| INDEKS<br>MÓJ PROFIL<br>WYBORY<br>OBIEGÓWKI | List                                                | a wniosków<br>Na tej stronie znajdziesz w                                   | szystkie wnioski, kt   | óre dotyczą Twoich jedno                               | stek i programów stu   | diów.                       | Ş                                                |
| GRUPY DZIEKAŃSKIE                           |                                                     |                                                                             |                        |                                                        |                        |                             |                                                  |
| WNIOSKI 2<br>lista wniosków<br>lista pism   | ~                                                   | Oświadczenie o dochodach -<br>Wydział Informatyki                           | Zaakceptowany          | w trakcie, tura bez<br>końca<br>od 2020-10-05 09:00:00 | Wydział<br>Informatyki | Rok akademicki<br>2020/2021 | aktualizuj 🗗<br>drukuj 🕈<br>szczegóły 🗣          |
| administracyjnych<br>KOORDYNOWANIE          | ×                                                   | Wniosek o stypendium dla<br>osób niepełnosprawnych -<br>Wydział Informatyki | Cofnięty do<br>poprawy | w trakcie, tura bez<br>końca<br>ad 2020-10-05 09:00:00 | Wydział<br>Informatyki | Rok akademicki<br>2020/2021 | popraw 💿<br>drukuj 🐽<br>szczegóły 🖶              |
| WNIOSKAMI<br>MOBILNY USOS                   | <b>→</b>                                            | Wniosek o stypendium<br>rektora dla studentów -<br>Wydział Informatyki      | Poprawiany             | w trakcie, tura bez<br>końca<br>ad 2020-10-05 00:00:00 | Wydział<br>Informatyki | Rok akademicki<br>2020/2021 | kontynuuj wypełnianie<br>drukuj e<br>szczegóły e |
|                                             | Wnioski, które można złożyć w Twoich jednostkach. 🔟 |                                                                             |                        |                                                        |                        |                             |                                                  |
| DYPLOMOWYCH                                 | Nazwa Tury Organizator Cykl                         |                                                                             |                        |                                                        |                        |                             |                                                  |
|                                             | <b>→</b>                                            | Oświadczenie o dochodach -<br>Wydział Informatyki                           | w trakci<br>od 202     | <b>e, tura bez końca</b><br>0-10-05 09:00:00           | Wydział<br>Informatyki | Rok akademicki<br>2020/2021 | informacje o wniosku 🛉<br>zacznij wypełniać 🛧    |
|                                             | <b>→</b>                                            | Wniosek o stypendium dla<br>osób niepełnosprawnych -<br>Wydział Informatyki | w trakci<br>od 202     | <b>e, tura bez końca</b><br>0-10-05 09:00:00           | Wydział<br>Informatyki | Rok akademicki<br>2020/2021 | informacje o wniosku 🕨<br>zacznij wypełniać 種    |
|                                             | <b>→</b>                                            | Wniosek o stypendium<br>rektora dla studentów -<br>Wydział Informatyki      | w trakci<br>od 202     | <b>e, tura bez końca</b><br>0-10-05 00:00:00           | Wydział<br>Informatyki | Rok akademicki<br>2020/2021 | informacje o wniosku<br>zacznij wypełniać ↑      |
|                                             | <b>→</b>                                            | Wniosek o stypendium<br>socjalne - Wydział<br>Informatyki                   | w trakci<br>od 202     | e, tura bez końca<br>0-10-05 09:00:00                  | Wydział<br>Informatyki | Rok akader<br>2020/2021     | informacje o wniosku 🗃<br>zacznij wypełniać 🗃    |

### Ekran: 0 - Kierunki studiów

Na ekranie 0 widoczne będą kierunki studiów podejmowane na Politechnice Białostockiej. Należy podać też informacje o pozostałych studiowanych lub ukończonych kierunkach, klikając *dodaj* (4).

| Ekran: 0                                                                                                    |                       |              |                     |                   |                               |  |  |
|----------------------------------------------------------------------------------------------------|-----------------------|--------------|---------------------|-------------------|-------------------------------|--|--|
| 💽 przejdź do szczegółów wypełnianego wniosku                                                                                                    |                       |              |                     |                   |                               |  |  |
| WRÓĆ SPRAWDŹ ZAPISZ DALEJ                                                                                                    |                       |              |                     |                   |                               |  |  |
| W następnych krokach zostaną zweryfikowane Twoje uprawnienia do otrzymywania świadczenia. Sprawdź, czy wyświetlone informacje są kompletne, a jeśli nie, uzupelnij brakujące dane o wszystkich kiedykolwiek podjętych studiach (w Polsce i za granicą).                                                                                                    |                       |              |                     |                   |                               |  |  |
| Kierunki studiów podejmowane w uczelni (dane z USC                                                                                                    | 05):                  |              |                     |                   |                               |  |  |
| Lp. Kierunek                                                                                                    | Rodzaj                | Status       | Data<br>rozpoczęcia | Data<br>przyjęcia | Data<br>ukończenia/skreślenia |  |  |
| 1 Informatyka, niestacjonarne , pierwszego stopnia,<br>3,5 letnie                                                                                                    | pierwszego<br>stopnia | W<br>trakcie | 2018-10-01          | 2018-10-01        |                               |  |  |
| Datą ukończenia studiów jest data złożenia egzaminu dyplomowego, w przypadku kierunków lekarskiego, lekarsko-dentystycznego i weterynarii – data złożenia ostatniego wymaganego planem studiów egzaminu, a w przypadku kierunku farmacja – data zaliczenia ostatniej, przewidzianej w planie studiów praktyki (ustawa – Prawo o szkolnictwie wyższym: art. 167 ust. 2). |                       |              |                     |                   |                               |  |  |
| Podaj informacje o pozostałych studiowany<br>Uczelnia Kierunek Status<br>dodaj 🚰 4                                                                                                    | rch lub ukończo       | onych kie    | runkach (w Po       | olsce i za gra    | nicą)                         |  |  |

W polu *Wyszukaj* należy wpisać fragment lub pełną nazwę uczelni (5), wybrać ją z listy poniżej, podać kierunek, poziom, status i daty. Jeżeli jest więcej ukończonych lub studiowanych kierunków poza Politechniką Białostocką, operację należy powtarzać aż do uwzględnienia wszystkich (4).

| 5       00         Wyszukaj:       Imiwersytet w Bi         Uniwersytet w Bi       Fizyka         tylko wybrane       Pierwszy stopień         Uczelnia ^       Drugi stopień         Uczelnia ^       Jednolite magisterskie | zelnia                                                                   | Kierunek        | Status              |   |
|----------------------------------------------------------------------------------------------------|--------------------------------------------------------------------------|-----------------|---------------------|---|
| Uniwersytet w Bi         Uniwersytet w Bi         tylko wybrane         Wyświetlane są elementy 12 ( spośród 2 ) pokoż wszystkie         Uczelnia ^         U Laiwers tet Moduceneu w Biskewstelu                             | 5 VV                                                                     |                 | O W trakcie         |   |
| tylko wybrane     Wyświetlane są elementy 12 ( spóśród 2 ) pokaż wszystkie     Uczelnia ^     Uczelnia ^     Jednolite magisterskie     2017-09-01                                                                            | Uniwersytet w Bi                                                         | Fizyka          | Skreślony           |   |
| Wyświetlane są elementy 12 ( spóśród 2 ) pokaż wszystkie     O     Drugi stopień     Data początkowa:       Uczelnia ^     O     Jednolite magisterskie     2017-09-01                                                        | tylko wybrane                                                            | Pierwszy stopie |                     |   |
| O Jednolite magisterskie 2017-09-01                                                                                                    | Wyświetlane są elementy 1.,2 ( spośród 2 ) pokaż wszystkie<br>Uczelnia ^ | Drugi stopień   | Data początkowa:    | - |
| Universitet mediyuziny w biaryinstoku                                                                                                    | O Universytet Medyczny w Białymstoku                                     | Jednolite magis | sterskie 2017-09-01 |   |

Aby przejść do następnego ekranu zaznacza się *Potwierdzam, że powyższe dane są zgodne ze stanem faktycznym* (6) i klika DALEJ (7).

W każdym momencie można też przerwać uzupełnianie wniosku. Jeżeli klikniemy ZAPISZ (8) system zapamięta uzupełnione dane.

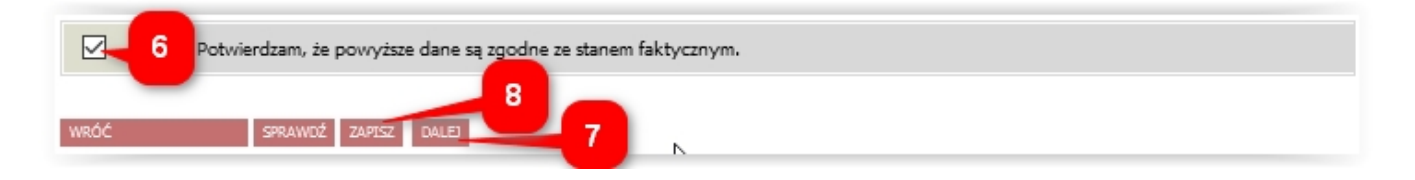

Aby ponownie wrócić do wypełniania, w zakładce DLA WSZYSTKICH – WNIOSKI należy kliknąć *kontynuuj wypełnianie* (9).

| USOSweb                                                          | AKTUALN                                                                                                    | OŚCI KATALOG MÓJ USC                                                        | DSWEB DLA STU          | DENTÓW DLA PRACOV                                             | /NIKÓW DLA WS          |                             |                                                            |
|------------------------------------------------------------------|----------------------------------------------------------------------------------------------------|-----------------------------------------------------------------------------|------------------------|---------------------------------------------------------------|------------------------|-----------------------------|------------------------------------------------------------|
| INDEKS<br>MÓJ PROFIL<br>WYBORY<br>OBIEGÓWKI<br>GRUDY DZIEKAŃSKIE | Lista wniosków<br>Image: A stronie znajdziesz wszystkie wnioski, które dotyczą Twoich jednostek i programów studiów.<br>Wnioski, które zacząłeś wypełniać. 1 |                                                                             |                        |                                                               |                        |                             |                                                            |
| GROPT DZIERANSKIE                                                |                                                                                                    | Nazwa                                                                       | Stan                   | Tury                                                          | Organizator            | Cykl                        |                                                            |
| WNIOSKI<br><b>) lista wniosków</b><br><b>)</b> lista pism        | ×.                                                                                                    | Oświadczenie o dochodach -<br>Wydział Informatyki                           | Zaakceptowany          | w trakcie, tura bez<br>końca<br>od 2020-10-05 09:00:00        | Wydział<br>Informatyki | Rok akademicki<br>2020/2021 | aktualizuj 🛉<br>drukuj 🖻<br>szczegóły 争                    |
| administracyjnych<br>KOORDYNOWANIE                               | ×                                                                                                    | Wniosek o stypendium dla<br>osób niepełnosprawnych -<br>Wydział Informatyki | Cofnięty do<br>poprawy | w trakcie, tura bez<br>końca<br>ad 2020-10-05 09:00:00        | Wydział<br>Informatyki | Rok akademicki<br>2020/2021 | popraw 争<br>drukuj 争<br>szczegóły 争                        |
| WNIOSKAMI<br>MOBILNY USOS                                        | <b>→</b>                                                                                                    | Wniosek o stypendium<br>rektora dla studentów -<br>Wydział Informatyki      | Poprawiany             | w trakcie, tura bez<br>końca<br>ad 2020-10-05 00:00:00        | Wydział<br>Informatyki | Rok akademicki<br>2020/2021 | kontynuuj wypełnianie<br>drukuj<br>szczegóły               |
| ARCHIWUM PRAC<br>DYPLOMOWYCH                                     | <b>→</b>                                                                                                    | Wniosek o stypendium<br>socjalne - Wydział<br>Informatyki                   | Wypełniany             | <b>w trakcie, tura bez</b><br>końca<br>ad 2020-10-05 09:00:00 | Wydział<br>Informatyki | Rok akademicki<br>2020/2021 | kontynuuj wypełnianie<br>usuń 🕈<br>drukuj ච<br>szczegóły 🕩 |

# Ekran: 1 - Weryfikacja uprawnień

Na ekranie 1 należy wybrać kierunek na Politechnice Białostockiej, na którym ubiegamy się o stypendium. Jeżeli jest tylko jeden, zaznacza się automatycznie (10).

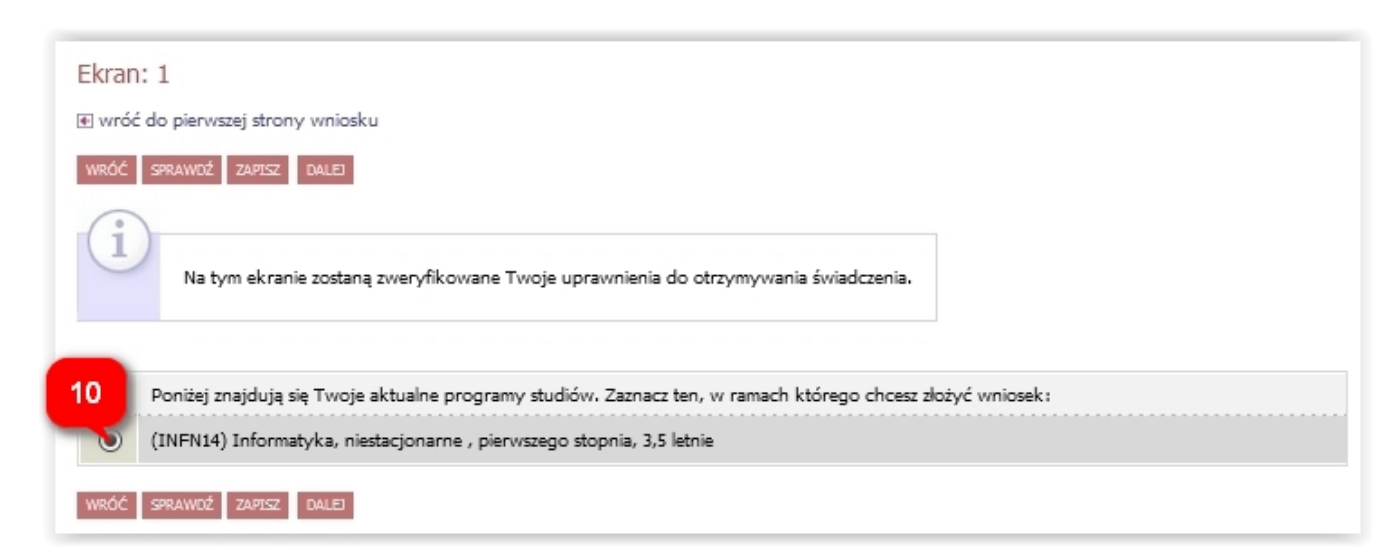

W przypadku niespełniania warunków otrzymania stypendium, a ekranie pojawi się odpowiedni komunikat (11).

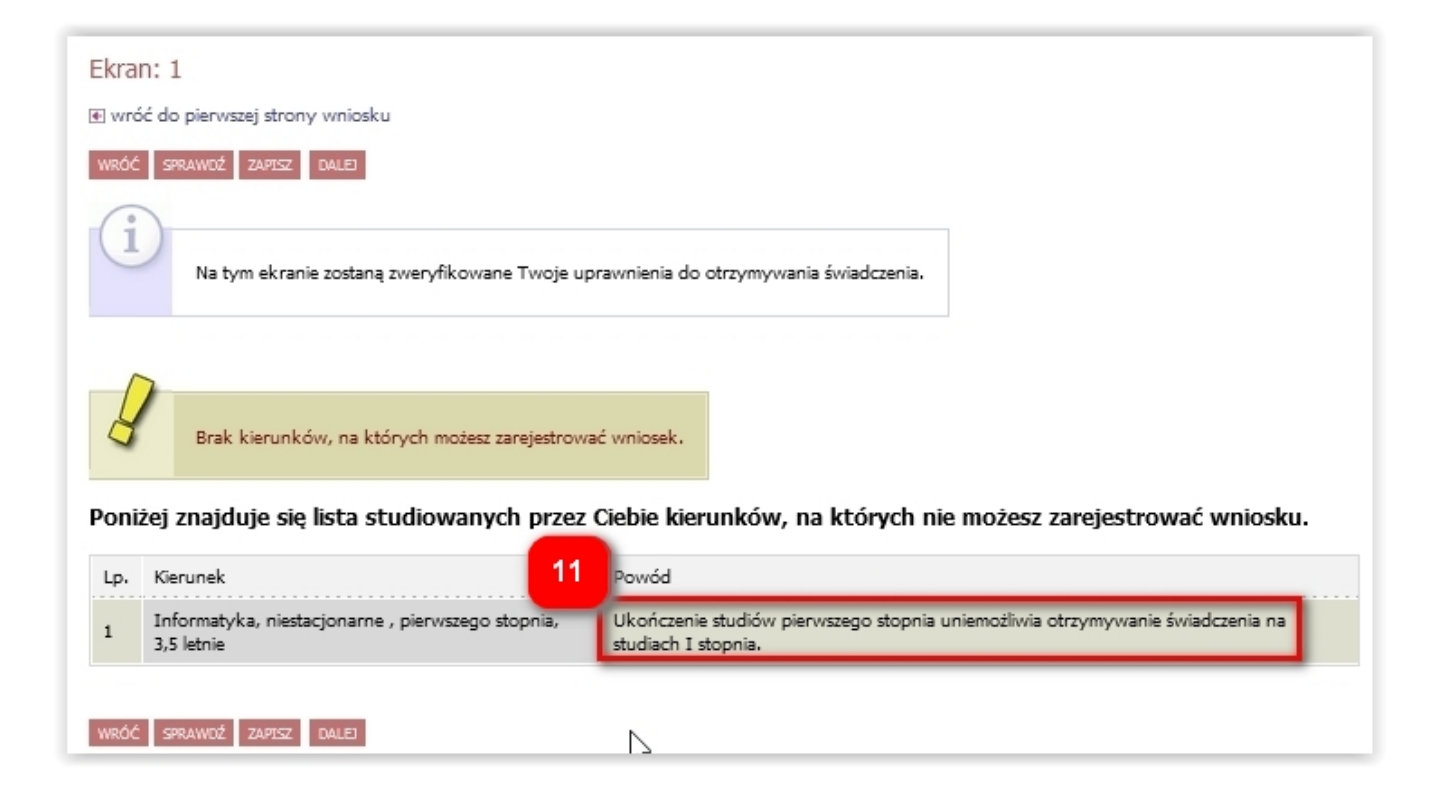

# Ekran: 2 - Weryfikacja danych osobowych i dochodu

Na ekranie 2 należy zweryfikować dane osobowe oraz ewentualnie poprosić dziekanat o ich poprawę bądź uzupełnienie (12).

| Ekran: 2                                                                                                    |                                                                 |
|----------------------------------------------------------------------------------------------------|-----------------------------------------------------------------|
| € wróć do pierwszej strony wniosku                                                                                                    |                                                                 |
| WRÓĆ SPRAWDŻ ZAPISZ DALEJ                                                                                                    |                                                                 |
| 2<br>Zweryfikuj swoje dane osobowe. Jeżeli są nieaktualne, to zgłoś to w dziekanacie .<br>Na wniosku są umieszczone dane pochodzące z USOS. Dane uaktualnione w dzieł                                         | kanacie pojawią się w USOSwebie po migracji.                    |
| Dane osobowe                                                                                                    |                                                                 |
| Numer PESEL 12                                                                                                    |                                                                 |
| Adres do korespondencji                                                                                                    |                                                                 |
| Adres zameldowania                                                                                                    |                                                                 |
| Adres email                                                                                                    |                                                                 |
| Numer telefonu komórkowego                                                                                                    | - 0                                                             |
| Numer telefonu stacjonarnego                                                                                                    |                                                                 |
| Numer konta ustaw 🖳 13                                                                                                    |                                                                 |
| Dane z oświadczenia o dochodach<br>Dochód miesięczny na osobę to<br>Jeżeli Twoje dochody zmieniły się od czasu ostatniej deklaracji,<br>to poproś Dziekanat o możliwość modyfikacji oświadczenia o dochodach. |                                                                 |
| Dane programu studiów                                                                                                    |                                                                 |
| Wniosek składasz na programie studiów<br>Podpisana wersja papierowa oświadczenia powinna być dostarczona do pracownika uczelni.                                                                               | Informatyka, niestacjonarne , pierwszego stopnia,<br>3,5 letnie |
| Aktualny etap studiów<br>Jeżeli jesteś na innym roku niż wskazany lub nie masz aktywnego etapu, to poproś w sekcji studenckiej o<br>rozliczenie poprzedniego etapu.                                           | Informatyka, piąty semestr (semestr zimowy<br>2020/2021)        |

W przypadku braku numeru konta, należy kliknąć *ustaw* (13), co spowoduje przeniesienie do zakładki DLA STUDENTÓW – stypendia – konto bankowe studenta. Po uzupełnieniu numeru konta, można kontynuować wypełnianie wniosku (9).

Poniżej widoczny jest dochód z zarejestrowanego Oświadczenia o dochodach (14).

# Ekran: 3 - Rodzaj stypendium socjalnego

Na ekranie 3 można wybrać stypendium socjalne lub stypendium socjalne w zwiększonej wysokości (15), przy spełnieniu określonych warunków. Jeżeli wybierzemy stypendium socjalne w zwiększonej wysokości, musimy zaznaczyć powód zwiększenia oraz załączyć przynajmniej jeden dokument w formacie pdf (16) (potwierdzający trudną sytuację). W każdym przypadku konieczne jest wpisanie uzasadnienia (17).

| Ekran: 3                                                                                                    |
|----------------------------------------------------------------------------------------------------|
| € wróć do pierwszej strony wniosku                                                                                                    |
| WRÓĆ SPRAWDŹ ZAPISZ DALEJ                                                                                                    |
| 1<br>Stypendium socjalne może otrzymać student znajdujący się w trudnej sytuacji materialnej. W szczególnie uzasadnionych przypadkach<br>student może otrzymać stypendium socjalne w zwiększonej wysokości. Szczegółowe warunki przyznawania ww. stypendium określa<br>Regulamin świadczeń dla studentów obowiązujący w Twojej Uczelni. Regulamin ten stosuje się odpowiednio do doktorantów. |
| Zaznacz o jakie stypendium się ubiegasz:<br>stypendium socjalne<br>stypendium socjalne w zwiększonej wysokości                                                                                                    |
| Powód Załącznik 16                                                                                                    |
| wsparcie ośrodka pomocy socjalnej ZAŁĄCZ PLIK                                                                                                    |
| inne ZAŁĄCZ PLIK                                                                                                    |
| sieroctwo/ półsieroctwo studenta, który nie ukończył 25 roku życia ZAŁĄCZ PLIK                                                                                                    |
| przed osiągnięciem pełnoletności przebywałem/łam w pieczy zastępczej ZAŁĄCZ PLIK                                                                                                    |
| zamieszkuje w Domu Studenta / na stancji ZAŁĄCZ PLIK                                                                                                    |
| Dlaczego powinno zostać Ci przyznane stypendium w zwiększonej wysokości? Poniżej wskaż uzasadnienie.                                                                                                    |
| 17<br>                                                                                                    |
| WRÓĆ SPRAWDŹ ZAPTSZ DALEJ                                                                                                    |

### Ekran: 4 - Weryfikacja sytuacji materialnej rodziny

Ekran 4 pojawi się, jeśli wyliczony dochód nie przekracza kwoty **528 zł**. Należy wtedy załączyć do wniosku zaświadczenie z ośrodka pomocy społecznej o sytuacji majątkowej rodziny (18), w przeciwnym wypadku konieczne będzie złożenie wyjaśnień dotyczących źródeł utrzymania na następnym ekranie.

🖲 wróć do pierwszej strony wniosku

WRÓĆ SPRAWDŹ ZAPISZ DALEJ

#### Weryfikacja sytuacji materialnej rodziny

Odmawia się przyznania stypendium socjalnego studentowi, którego miesięczny dochód na osobę w rodzinie nie przekracza kwoty 528.00 zł, jeżeli nie dołączy do wniosku o przyznanie stypendium socjalnego zaświadczenia z ośrodka pomocy społecznej o sytuacji dochodowej i majątkowej swojej i rodziny (na podstawie: ustawa Prawo o szkolnictwie wyższym i nauce).

2

Dochód na osobę w Twojej rodzinie wynosi 111.00 zł. Do wniosku o stypendium socjalne (socjalne w zwiększonej wysokości) musisz załączyć zaświadczenie z ośrodka pomocy społecznej o sytuacji majątkowej i dochodowej Twojej i Twojej rodziny.

| (:)                      |                                                                                                    |
|--------------------------|----------------------------------------------------------------------------------------------------|
| U                        | Uwaga!                                                                                                    |
|                          | Przez zaświadczenie z ośrodka pomocy społecznej o sytuacji majątkowej i dochodowej należy rozumieć:                                                                                                    |
|                          | <ul> <li>zaświadczenie wskazujące jakim majątkiem i dochodem dysponuje rodzina i student.</li> </ul>                                                                                                    |
|                          | Zaświadczenie potwierdzające pobieranie (lub nie) świadczeń z pomocy społecznej nie jest właściwe.                                                                                                    |
|                          | W przypadku, gdy nie dysponujesz żadnym zaświadczeniem z ośrodka pomocy społecznej lub zaświadczenie to nie potwierdza sytuacji<br>majątkowej i dochodowej Twojej rodziny, wybierz: "nie załączam do wniosku o stypendium zaświadczenia z ośrodka pomocy społecznej o<br>sytuacji majątkowej i dochodowej mojej i mojej rodziny" |
|                          |                                                                                                    |
|                          |                                                                                                    |
| 0                        | nie załączam do wniosku o stypendium zaświadczenia z ośrodka pomocy społecznej o sytuacji majątkowej i dochodowej mojej i mojej rodziny                                                                                                    |
| 0_2                      | załączam do wniosku o stypendium zaświadczenie z ośrodka pomocy społecznej o sytuacji majątkowej i dochodowej mojej i mojej rodziny                                                                                                    |
| ZAŁĄCZ PLI               | 18                                                                                                    |
| Pamiętaj, z<br>zobowiąza | że możesz nie załączyć ww. zaświadczenia tylko z uzasadnionych powodów. W przypadku, gdy brak zaświadczenia jest uzasadniony będziesz<br>any złożyć wyjaśnienia oraz udokumentować źródła utrzymania rodziny.                                                                                                    |
| WRÓĆ S                   | SPRAWDŹ ZAPISZ DALEJ                                                                                                    |
|                          |                                                                                                    |

### Ekran: 5 - Dodatkowe źródła utrzymania rodziny

Jeżeli na ekranie 4 zaznaczono *nie załączam do wniosku o stypendium zaświadczenia z ośrodka pomocy społecznej* pojawi się ekran 5, na którym należy podać powód braku tego zaświadczenia (19) oraz wyjaśnić (20) i udokumentować źródła utrzymania rodziny (21).

💽 wróć do pierwszej strony wniosku

WRÓĆ SPRAWDŹ ZAPISZ DALEJ

#### Dodatkowe źródła utrzymania rodziny

Można przyznać studentowi stypendium socjalne w przypadku, kiedy nie dołączył zaświadczenia z ośrodka pomocy społecznej o sytuacji majątkowej i dochodowej jego i jego rodziny, jeżeli przyczyny niedołączenia zaświadczenia były uzasadnione oraz student udokumentował źródła utrzymania rodziny.

#### W poniższym oknie wpisz uzasadniony powód braku zaświadczenia.

| 19                                                                                                    | a > 1 |
|----------------------------------------------------------------------------------------------------|-------|
| Za uzasadniony powód można uznać np. odmowę wydania zaświadczenia przez ośrodek pomocy społecznej lub wydanie przez ośrodek pomocy społecznej zaświadczenia nie zawierającego wymaganych danych.                                         |       |
| Według złożonego przez Ciebie oświadczenia o dochodach Twój dochód wynosi 111.00 pln.                                                                                                    |       |
| W poniższym oknie wyjaśnij z jakich innych środków utrzymujesz się Ty i Twoja rodzina.                                                                                                    |       |
|                                                                                                    | ^     |
| 20                                                                                                    | 4     |
|                                                                                                    |       |
| Rodzaj dochodu Członek rodziny Miesięczny dochód Czy aktualnie pobierane?                                                                                                    |       |
| dodaj 🍧                                                                                                    |       |
| OPISZ WYCZERPUJĄCO POWÓD NIEDOSTARCZENIA ZAŚWIADCZENIA Z OŚRODKA POMOCY SPOŁECZNEJ.<br>NIEWYSTARCZAJĄCE UZASADNIENIE SKUTKOWAĆ BĘDZIE ODMOWĄ PRZYZNANIA STYPENDIUM<br>Dodatkowe źródła utrzymania rodziny powinny zostać udokumentowane. |       |
| Załącz dokumentację potwierdzająca źródła utrzymania rodziny Opis załącznika dodaj 🖌 21                                                                                                    |       |
| WRÓĆ SPRAWDŹ ZAPISZ DALEJ                                                                                                    |       |

### Informacje uzupełniające - oświadczenie

Przedostatni krok to oświadczenie. Na dole ekranu należy zaznaczyć pole *Wyrażam* zgodę na doręczanie pism za pomocą środków komunikacji elektronicznej...

#### Informacje uzupełniające

przejdź do szczegółów wypełnianego wniosku

#### WRÓĆ NA POCZĄTEK WRÓĆ SPRAWDŹ ZAPISZ DALEJ

#### Oświadczenia

Uprzedzony/a o odpowiedzialności karnej za przestępstwo określone w art. 286 §1 Kodeksu Karnego - "Kto, w celu osiągnięcia korzyści majątkowej, doprowadza inną osobę do niekorzystnego rozporządzenia własnym lub cudzym mieniem za pomocą wprowadzenia jej w błąd albo wyzyskania błędu lub niezdolności do należytego pojmowania przedsiębranego działania, podlega karze pozbawienia wolności od 6 miesięcy do lat 8" - oraz o odpowiedzialności dyscyplinarnej z art. 307 ust. 1 ustawy z dnia 20 lipca 2018 r. ustawy Prawo o szkolnictwie wyższym i nauce (t.j. Dz.U. z 2021 r. poz. 478, z późn. zm.), oświadczam, że informacje zawarte we wniosku są zgodne ze stanem faktycznym oraz, że zapoznałem/am się:

- 1. z treścią art. 93 ust. 2 ustawy z dnia 20 lipca 2018 r. Prawo o szkolnictwie wyższym i nauce (t.j. Dz. U. z 2021 poz. 478 z późn. zm) i oświadczam, że: nie posiadam tytułu zawodowego magistra, magistra inżyniera lub równorzędnego
  - nie posiadam tytułu zawodowego licencjata, inżyniera lub równorzędnego (dotyczy studentów studiów pierwszego stopnia)
  - nie posiadam stopnia doktora (dotyczy doktorantów)
  - o dotychczas odbywałem/am studia przez okres ...... miesięcy (liczy się każdy rozpoczęty miesiąc, w którym student posiadał status studenta, należy uwzględnić również inne uczelnie).
- 2. z treścią art. 88 ust.4 w/w ustawy stanowiącego, że jeśli dochód w mojej rodzinie nie przekracza 528 zł na osobę to do wniosku należy dołączyć zaświadczenie z ośrodka pomocy społecznej o sytuacji dochodowej i majątkowej studenta i jego rodziny pod rygorem odmowy przyznania stypendiom. W przypadku gdy takie zaświadczenie nie zostanie dołączone stypendium może być przyznane jeśli wnioskodawca uzasadni powód niedołączenia zaświadczenia oraz udokumentuje źródła utrzymania rodzin.
- 3. z treścią Regulaminu świadczeń dla studentów i doktorantów Politechniki Białostockiej.
  - Informacja Administratora w związku z przetwarzaniem danych osobowych zgodnie z art. 13 ust. 1 i 2 Rozporządzenia Parlamentu Europejskiego i Rady (UE) 2016/679 z dnia 27 kwietnia 2016 r. w sprawie ochrony osób fizycznych w związku z przetwarzaniem danych osobowych i w sprawie swobodnego przepływu takich danych oraz uchylenia dyrektywy 95/46/WE (zwanego dalej RODO)
    - 1. Administratorem Pani/Pana danych osobowych jest Politechnika Białostocka, ul. Wiejska 45A, 15-351 Białystok (zwana dalej Uczelnią), tel.: 85 746 90 00, www.bip.pb.edu.pl, e-mail: rektorat@pb.edu.pl;
    - 2. Administrator, zgodnie z art. 37 ust. 1 lit. a RODO, powołał Inspektora Ochrony Danych, z którym w sprawach związanych z przetwarzaniem Pani/Pana danych osobowych, może się Pani/Pan kontaktować za pomocą poczty elektronicznej pod adresem: iod@pb.edu.pl.
    - 3. Pani/Pana dane osobowe przetwarzane będą w celu:
    - a. prowadzenia postępowania w związku z ubieganiem się o przyznanie pomocy materialnej na podstawie art. 6 ust. 1 lit. c RODO a w przypadku danych szczególnej kategorii na podstawie art. 9 ust. 2 lit. g RODO tj. wypełnienia obowiązków prawnych wynikających z art. 86 ustawy Prawo o szkolnictwie wyższym i nauce (tj. 2021 r., poz. 478),
    - b. rachunkowości, na podstawie art. 6 ust 1 lit. c RODO,
    - c. generowania statystyk,

    - d. windykacji należności i/lub obrony/dochodzenia roszczeń na podstawie prawnie uzasadnionego interesu Uczelni polegającego na możliwości dochodzenia roszczeń i generowania statystyk przez administratora - art. 6 ust. 1 lit. f RODO.
    - Odbiorcami Pana/Pani danych osobowych mogą być banki, dostawcy usług pocztowych i kurierskich, obsługa prawna administratora oraz inne podmioty, którym dane będą musiały być udostępnione na podstawie przepisów.
    - 5. Pani/Pana dane osobowe będą przechowywane przez okres niezbędny do realizacji wyżej określonych celów tj. przez czas niezbędny do rozpatrzenia wniosku oraz wydania decyzji w zakresie przyznania świadczenia oraz przez czas niezbędny do rozliczenia świadczenia i obowiązkowego przechowywania dokumentacji finansowo-księgowej i sprawozdawczej, a następnie przez okres wynikający z przepisów prawa, zgodnie z przepisami dotyczącymi archiwizacji.
    - 6. Przysługuje Pani/Panu prawo dostępu do treści swoich danych oraz z zastrzeżeniem przepisów prawa przysługuje Pani/Panu prawo do: a. sprostowania danych;

2

- b. usuniecia danvch;
- c. ograniczenia przetwarzania danych;
- d. wniesienia sprzeciwu wobec przetwarzania danych osobowych;
- 7. Przysługuje Panu/Pani prawo do wniesienia skargi do organu nadzorczego Prezesa Urzędu Ochrony Danych Osobowych, gdy uzna Pani/Pan, że przetwarzanie danych osobowych narusza powszechnie obowiązujące przepisy w tym zakresie
- 8. Podanie danych osobowych jest wymogiem ustawowym i jest niezbędne do złożenia wniosku i przyznania stypendium. Brak ich podania uniemożliwi Pani/Panu przyznanie stypendium.
- 9. Pani/Pana dane osobowe nie będą wykorzystywane do zautomatyzowanego podejmowania decyzji ani profilowania, o którym mowa w art. 22 rozporządzenia.

🗹 Wyrażam zgodę na doręczanie pism za pomocą środków komunikacji elektronicznej - USOSweb w postępowaniu wszczętym niniejszym wnioskiem. Jako adres elektroniczny wskazuję adres e-mail znajdujący się we wniosku o przyznanie stypendium.

WRÓĆ NA POCZĄTEK WRÓĆ SPRAWDŹ ZAPISZ DALEJ

### Ekran 6 - Zarejestrowanie wniosku

Ostatni krok to zarejestrowanie wniosku (22). Po rejestracji nie można już nic zmienić, chyba że wniosek zostanie cofnięty do poprawy lub uzupełnienia przez koordynatora. Jeżeli istnieje potrzeba poprawy danych na poprzednich ekranach wniosku, należy kliknąć WRÓĆ (23).

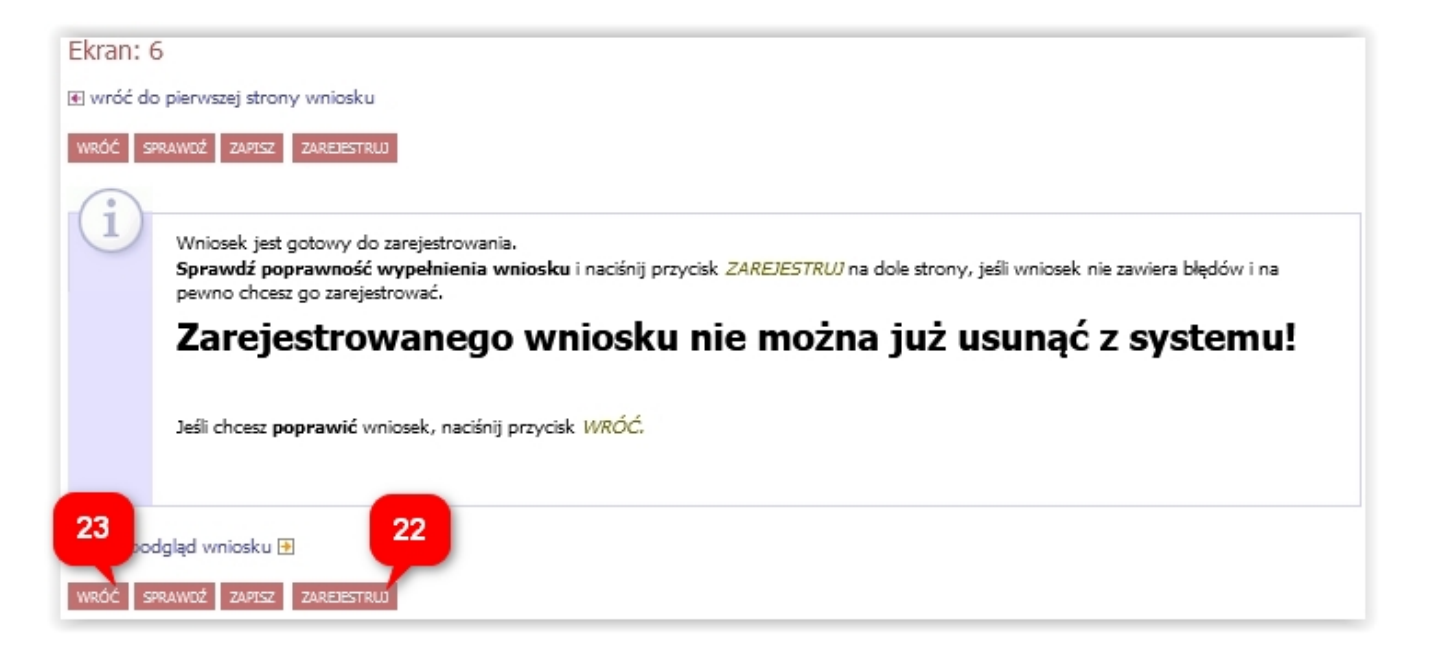

Wniosek po zarejestrowaniu należy wydrukować (24), podpisać i wraz ze wszystkimi załącznikami dostarczyć do dziekanatu.

| Wniosek o                                                    | stypendium socjalne - Wydział Informatyki                                                                                          |
|--------------------------------------------------------------|----------------------------------------------------------------------------------------------------|
| Szczegóły wnio                                               | sku                                                                                                    |
| przejdź do szczego<br>drukuj      drukuj      Z4 Typ wniosku | Ślów wniosku                                                                                                    |
| Nazwa                                                        | Wniosek o stypendium socjalne - Wydział Informatyki                                                                                |
| Organizator                                                  | Wydział Informatyki                                                                                                    |
| Cykl<br>dydaktyczny                                          | Rok akademicki 2020/2021                                                                                                    |
| Opis                                                         | Wniosek o stypendium socjalne w wersji przypisującej do każdego wniosku złożonego przez studenta dokładnie jedno podanie w<br>USOS |

Wniosek wydrukować można również w zakładce DLA WSZYSTKICH – WNIOSKI (25).

| USOSweb                                                          | AKTUALN | OŚCI KATALOG MÓJ USO                                                   | OSWEB DLA STU                      | DENTÓW DLA PRACOV                                      |                        |                             | B.                                      |
|------------------------------------------------------------------|---------|------------------------------------------------------------------------|------------------------------------|--------------------------------------------------------|------------------------|-----------------------------|-----------------------------------------|
| INDEKS<br>MÓJ PROFIL<br>WYBORY<br>OBIEGÓWKI<br>GRUDY DZIEKAŃSKIE | List    | za wniosków<br>Na tej stronie znajdziesz w<br>pski, które zacząłeś wyp | vszystkie wnioski, kt<br>ełniać. 🛐 | óre dotyczą Twoich jedno                               | stek i programów st    | udiów.                      |                                         |
| GROPT DZIEKANSKIE                                                |         | Nazwa                                                                  | Stan                               | Tury                                                   | Organizator            | Cykl                        |                                         |
| WNIOSKI  Iista wniosków Iista pism                               | ~       | Oświadczenie o dochodach -<br>Wydział Informatyki                      | Zaakceptowany                      | w trakcie, tura bez<br>końca<br>od 2020-10-05 09:00:00 | Wydział<br>Informatyki | Rok akademicki<br>2020/2021 | aktualizuj 🗃<br>drukuj 🖻<br>szczegóły 🖶 |
| administracyjnych<br>KOORDYNOWANIE                               |         | Wniosek o stypendium<br>socjalne - Wydział<br>Informatyki              | Zarejestrowany                     | w trakcie, tura bez<br>końca<br>od 2020-10-05 09:00:00 | Wydział<br>Informatyki | Rok akademicki<br>2020/2021 | 25 drukuj 🗈<br>szczegóły 😔              |

W zakładce DLA WSZYSTKICH – WNIOSKI należy również regularnie sprawdzać, czy wniosek nie został odesłany przez koordynatora do poprawy bądź uzupełnienia (26).

| USOSweb                                     | AKTUALNO | DŚCI KATALOG MÓJ US                                       | OSWEB DLA STU                       | DENTÓW DLA PRACO                                       | WNIKÓW DLA W           |                             | ×                                      |
|---------------------------------------------|----------|-----------------------------------------------------------|-------------------------------------|--------------------------------------------------------|------------------------|-----------------------------|----------------------------------------|
| INDEKS<br>MÓJ PROFIL                        | List     | a wniosków                                                |                                     |                                                        |                        |                             |                                        |
| WYBORY<br>OBIEGÓWKI<br>GRUPY DZIEKAŃSKIE    | Wnio     | Na tej stronie znajdziesz v<br>ski, które zacząłeś wyp    | wszystkie wnioski, kt<br>pełniać. 👔 | tóre dotyczą Twoich jedno                              | stek i programów st    | tudiów.                     | $\searrow$                             |
|                                             |          | Nazwa                                                     | Stan                                | Tury                                                   | Organizator            | Cykl                        |                                        |
| WNIOSKI<br>V lista wniosków<br>V lista pism | ~        | Oświadczenie o dochodach -<br>Wydział Informatyki         | Zaakceptowany                       | w trakcie, tura bez<br>końca<br>ad 2020-10-05 09:00:00 | Wydział<br>Informatyki | Rok akademicki<br>2020/2021 | aktualizuj<br>drukuj<br>szczegóły<br>€ |
| administracyjnych<br>KOORDYNOWANIE          | ×        | Wniosek o stypendium<br>socjalne - Wydział<br>Informatyki | Cofnięty do<br>poprawy              | w trakcie, tura bez<br>końca<br>ad 2020-10-05 09:00:00 | Wydział<br>Informatyki | Rok akademicki<br>2020/2021 | 27 popraw 1<br>drukuj 3<br>szczegóły 1 |

Najpierw warto przeczytać komentarz od koordynatora, który będzie widoczny w szczegółach wniosku (27), na dole ekranu, w historii zmian stanów wniosku (28).

| Histo | oria zmian star     | nów wniosku         |                    |                                     |
|-------|---------------------|---------------------|--------------------|-------------------------------------|
| Lp.   | Stan wniosku        | Data zmiany stanu   | Autor zmiany stanu | Komentarz                           |
| 1     | Zarejestrowany      | 2021-03-09 14:03:28 |                    | 28                                  |
| 2     | Cofnięty do poprawy | 2021-03-09 14:37:01 |                    | Uzasadnienie nie jest wystarczające |

Następnie należy kliknąć *popraw* (29). Wniosek otworzy się ponownie na ekranie 0, klikając DALEJ przechodzi się do odpowiedniego ekranu, aby nanieść poprawki zgodnie ze wskazówkami koordynatora. Na koniec należy ponownie zarejestrować wniosek (22).

UWAGA! Masz 7 dni na dostarczenie brakujących dokumentów!

# Odbiór decyzji

### UWAGA! ODEBRANIE DECYZJI JEST WARUNKIEM WYPŁATY STYPENDIUM, MASZ NA TO 14 DNI OD POWIADOMIENIA, ALE ZRÓB TO JAK NAJSZYBCIEJ!

Na adres email zostanie przesłana wiadomość o możliwości odbioru decyzji. Można je odebrać w zakładce *DLA WSZYSTKICH - WNIOSKI - lista pism administracyjnych* (30), poprzez kliknięcie *Odbierz* (31).

| USOSweb                                                                                                    | AKTUALN                                                                                                    | IOŚCI KATALOG MÓJ USOSWEB DLA STUDENTĆ   | W DLA PRACOWNIKÓW              | DLA WSZYST         | кісн              |           |  |  |
|----------------------------------------------------------------------------------------------------|----------------------------------------------------------------------------------------------------|------------------------------------------|--------------------------------|--------------------|-------------------|-----------|--|--|
| INDEKS<br>MOJE DANE<br>• mój profil<br>• zdjęcie do legitymacji<br>• wgrywanie<br>• pomoc<br>• konto bankowe i urząd<br>skarbowy | Lista pism administracyjnych<br>Na tej stronie znajdują się wszystkie pisma elektroniczne, które zostały zaadresowane do Ciebie.<br>Możesz je odebrać za pomocą odnośnika z prawej strony |                                          |                                |                    |                   |           |  |  |
|                                                                                                    | Lp.                                                                                                    | Nazwa                                    | Data<br>wysłania/udostępnienia | Data<br>doręczenia | Stan<br>dokumentu | 31        |  |  |
| PŁATNOŚCI FK<br>WYBORY                                                                                                    | 1                                                                                                    | Pismo w sprawie "Wniosek i<br>20.09.2021 | 2021-09-20 07:09:52            |                    | Udostępniony      | odbierz 🕀 |  |  |
| OBIEGÓWKI                                                                                                    |                                                                                                    |                                          |                                |                    |                   |           |  |  |
| WNIOSKI<br>b lista wniosków<br>b lista pism<br>administracyjnych                                                                 |                                                                                                    |                                          |                                |                    |                   |           |  |  |

Po kliknięciu *Odbierz* (31) na podany adres email (32) zostanie wysłany specjalny kod autoryzacyjny. Należy odebrać maila, wpisać kod w okienku i kliknąć przycisk *Podpisz potwierdzenie odbioru i odbierz pismo* (33). Jeżeli wyświetlony adres email nie jest poprawny, prosimy o kontakt z dziekanatem.

| i        | Pamiętaj, że<br>otrzymania w<br>pisma. Po u<br>pisma elektr<br>certyfikatem<br>podpisanie w<br>Odbierz wiał<br>polu formula<br>odbierz pism | masz tylko 14 dni na odebranie pisma, licząc od momentu<br>w wiadomości email powiadomienia o udostępnieniu<br>oływie 14 dni pismo uważa się za doręczone. Odebranie<br>onicznego oznacza pobranie pliku PDF podpisanego<br>kwalifikowanym. Przed odebraniem pisma wymagane jest<br>rzędowego poświadczenia odbioru. Na Twój adres email<br>pl został wysłany <b>specjalny kod autoryzacyjny</b> .<br>domość i autoryzuj podpis, wpisując kod w odpowiednim<br>urza, a następnie wybierz 'Podpisz potwierdzenie odbioru i<br>no'. |
|----------|----------------------------------------------------------------------------------------------------|----------------------------------------------------------------------------------------------------|
| Wiadomo  | ość email z koc                                                                                                    | em autoryzacyjnym został <u>a wys</u> łana                                                                                                    |
| na adres |                                                                                                    | .pl 32                                                                                                    |
| data wys | łania                                                                                                    | 2021-09-01 09:19:22                                                                                                    |
| Wpisz ko | d autoryzacyjn                                                                                                    | y 33<br>Podpisz potwierdzenie odbioru i odbierz pismo                                                                                                    |

Otworzy się okienko do zapisu pliku dokumentu, który można również pobrać później korzystając z opcji *pobierz podpisany pdf* (34).

| Lp. | Nazwa                                                                                                    | Data<br>wysłania/udostępnienia | Data<br>doręczenia | Stan<br>dokumentu | 34                                       |
|-----|----------------------------------------------------------------------------------------------------|--------------------------------|--------------------|-------------------|------------------------------------------|
| 1   | Pismo w sprawie "Wniosek o stypendium dla osób<br>niepełnosprawnych - WI studenckie" z dnia<br>20.09.2021 | 2021-09-20 07:09:52            |                    | Udostępniony      | pobierz podpisany PDF €<br>pobierz UPO € |

Pomoc merytoryczna – dziekanat właściwego wydziału, pomoc techniczna – k.kosciuk@pb.edu.pl.